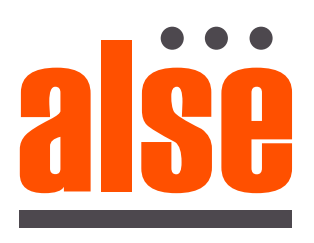

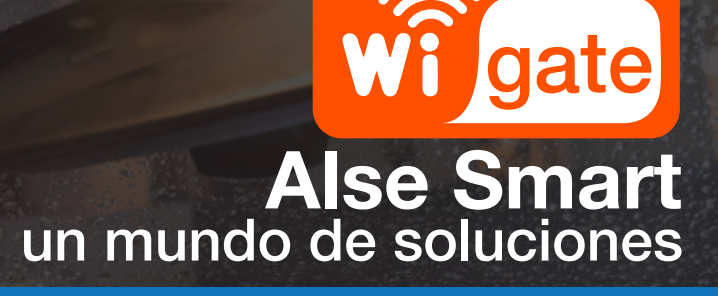

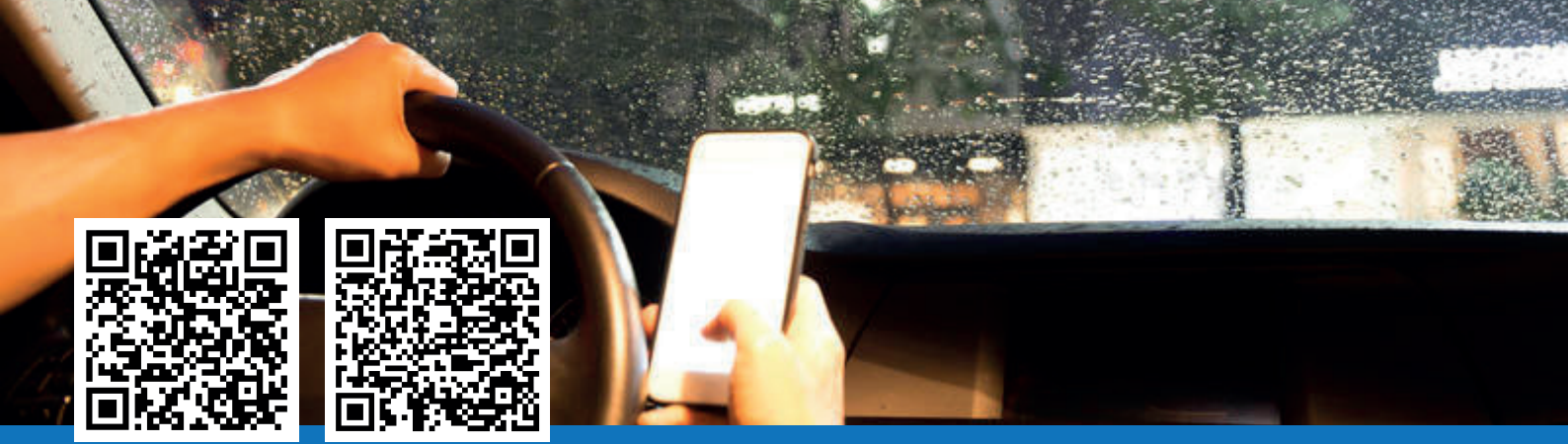

## Sencillo Intuitivo Eficiente MODULO WI-FI PARA PORTONES AUTOMÁTICOS

## Parámetros técnicos

| Voltaje:                         | DC12V-24V.            |
|----------------------------------|-----------------------|
| Corriente estática:              | 45-55mA ( test a 12V) |
| Modo de transmisión v recepción: | WIFI 2.4G             |

S1: Botón para registrar internet S2: Botón de control de ciclo Rojo: +12V Negro: GND Verde: NO Blanco: COM Amarillo: Control de ciclo simple

## Instalacion de la APP y Registro de usuario

1º Descargar Ia App Smart Life

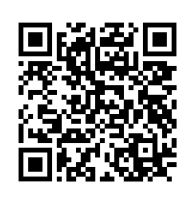

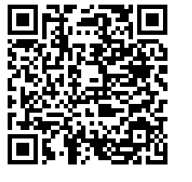

**2º** Crear una nueva cuenta y aceptar política de privacidad

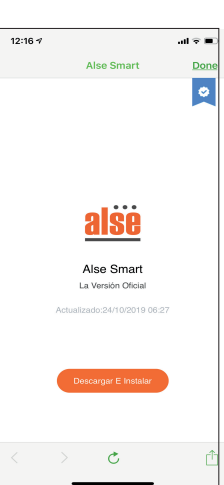

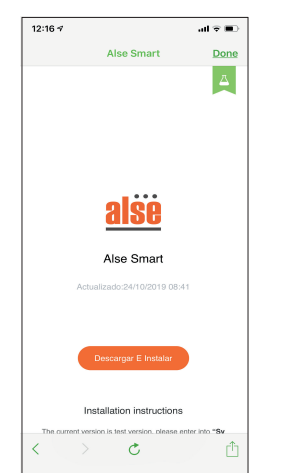

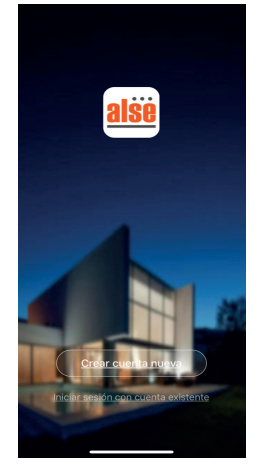

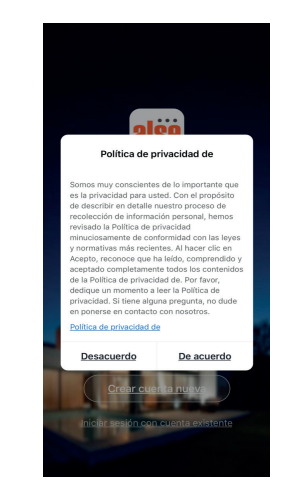

## Ejemplo conexionado central Q50 A50 Alse

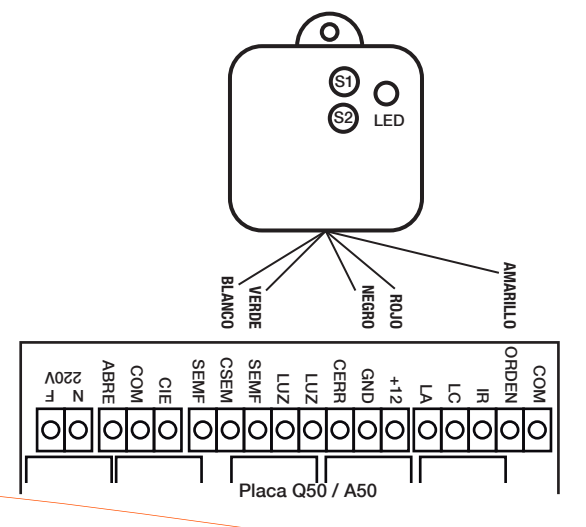

**3º** Registre la nueva cuenta con su correo electrónico o número de teléfono móvil, recibirá un mensaje de texto con el código de verificación.

12:24 7

Argentina +54

123

۲

email@tucorreo.com

<

**5°** Agregue Dispositivo presionando + arriba a la derecha si ya tiene cuenta o automáticamente se lo solicitará ario. o do cor un nuo

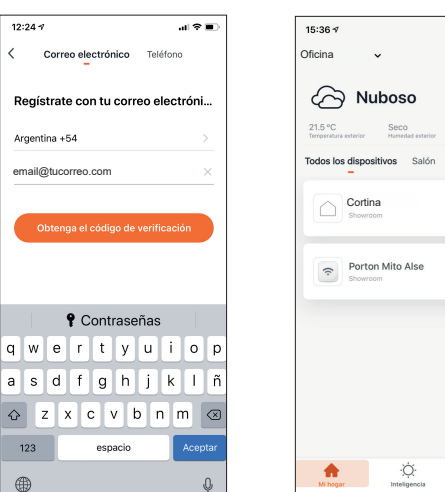

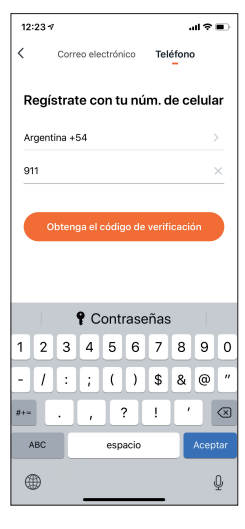

4º En caso de tener ya una cuenta, le aparecerá la solicitud de abrir una nueva o reiniciar la existente.

En este último caso, deberá solo colocar la clave para iniciar sesión y la autorización para saber su ubicación.

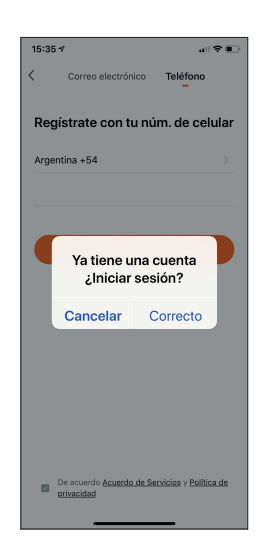

| 15:36 🕫                        |                          | . il 🗢 🗉                            |
|--------------------------------|--------------------------|-------------------------------------|
| Oficina                        | ~                        | 0                                   |
|                                | luboso                   |                                     |
| 21.5 °C<br>Temperatura exterio | Seco<br>Humedad exterior | 1015.86 hPa<br>Presión al aire libr |
| Todos los disp<br>_            | oositivos Salón          | Dormitorio ••                       |
| Col Sho                        | <b>tina</b><br>wroom     |                                     |
| Pol Sho                        | rton Mito Alse           |                                     |
|                                |                          |                                     |
|                                |                          |                                     |
|                                |                          |                                     |
|                                |                          |                                     |
|                                | 14                       |                                     |

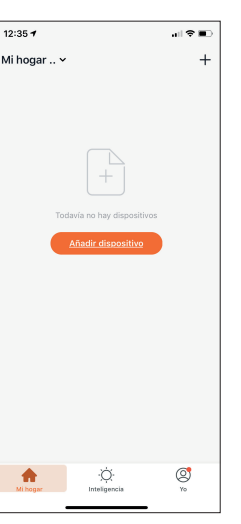

6º Selección e incorporación del dispositivo.

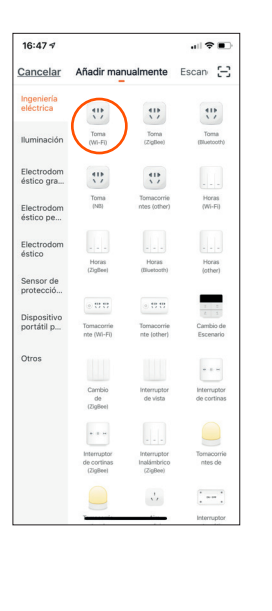

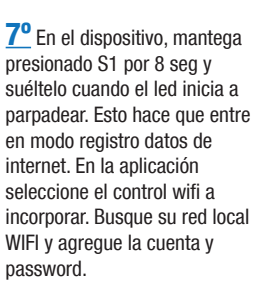

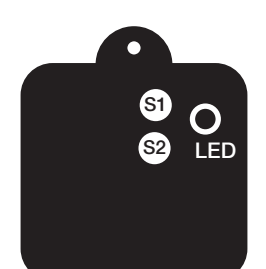

8º El led dejará de parpadear y le aparecerá la indicación en el movil del proceso de conexión. El led se volverá a encender en cuanto el proceso este concluido y el dispositivo conectado.

12:48 🗸

Cancelar

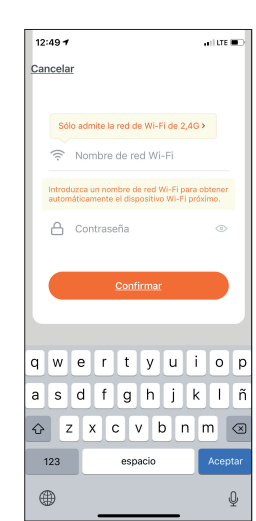

9º El led dejará de parpadear y le aparecerá la indicación en el movil del proceso de conexión. El led se volverá a encender en cuanto el proceso este concluido y el dispositivo conectado.

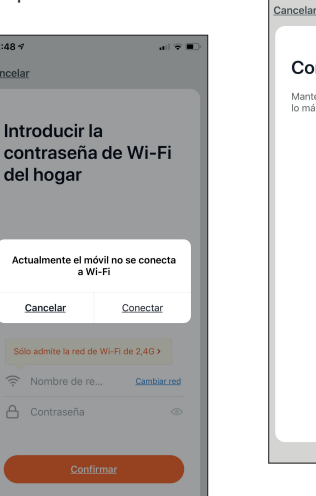

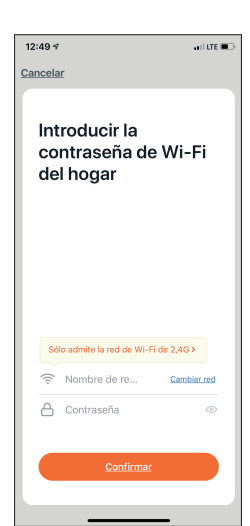

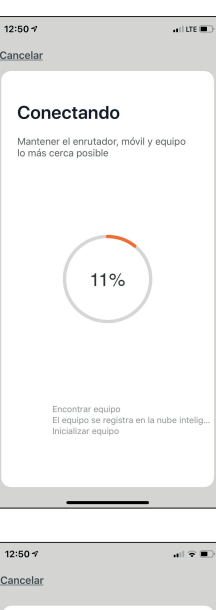

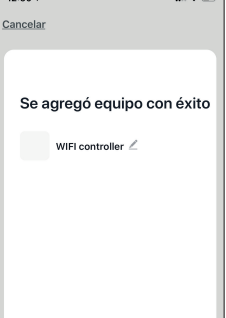

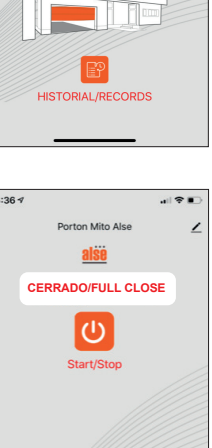

10° Luego del primer

el sistema se actualiza y

movimentos registrados.

12:51 🕫

<

<

accionamiento en forma remota,

comienza a operar correctamen-

WIFI controlle

alse

ABIERTO/FULL OPEN

ர

al 🕆 🗉

1

te indicacdo en el historial los

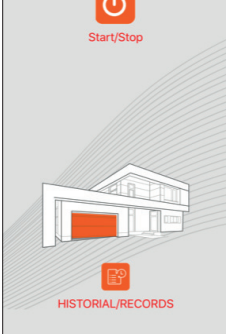

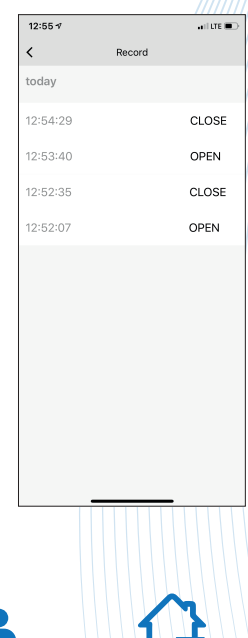

Fácil instalación

App remota

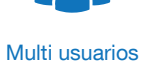

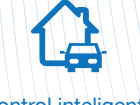

**Control inteligente**